## Instructions for Printing Judi Parkinson eBooks

- 1. Open the pdf file for the eBook
- 2. Open the 'View' tab
- 3. Select the drop down menu item 'Page Display'
- 4. Depending on your pdf Viewer version, either:
  - a) Select 'Two-Up Continuous', or
  - b) 'Two page View', then open this window again and check/tick 'Show Cover Page in two-page view'
- 5. On your Toolbar select zoom at 25% so you can get an overall view of the book layout.
- 6. Pages on the left column will be the left-hand pages of the book and printed on the back of the previous right-hand page. For example: Publisher's information and copyright details will be printed on the back of the plain title page.
- 7. Some pages are left blank to allow engagement, others have simple cues.
- 8. A large printer will automatically collate the order. If you have a smaller printer I suggest printing all the right-hand pages first, lay them out in order and print their reverse pages.
- 9. You may need to pencil a mark on a plain piece of paper to indicate the correct position the image will be on the right page; then feed it into your printer to see which position it will need to be placed to print correctly. Just type 'test' for example in a Word doc for this test run.
- 10. I suggest a medium to heavy weight, double-sided matte photograph paper to print on to avoid distracting or confusing shines.
- 11. Bind with a plastic coil to allow the book to lay flay on a table or to turn right back for a care-recipient to hold in their hands.
- 12. Please contact me or your activities supplier if you have any queries, thanks, Judi. Judi.parkinson@sharetimepictures.com.au
- W: <u>www.sharetimepictures.com.au</u>

- **M:** 0409 372218
- E: info@sharetimepictures.com.au

Post: PO Box 685 Albion Qld. Australia 4010

**P:** (07) 3862 2488